TRAVAIL RÉALISÉ PAR ABED ABDERRAHMANE

# Oracle ®Developer Suite 10g Guide de l'installation 10g Release 2 (10.1.2) pour Windows Vista & Seven

## TABLE DES MATIÈRES :

| PARTIE 1 : CONCEPTS D'INSTALLATION                                  |
|---------------------------------------------------------------------|
| 1.1 Installation Oracle Developer Suite 10g4                        |
| 1.2 A propos de la procédure d'installation5                        |
| 1.3 Les composants de l'installation Oracle Developer Suite6        |
| PARTIE 2 : AVANT PROPOS                                             |
| 2.1.3 : Espace disque nécessaire7                                   |
| 2.1.4 : Extraction des logiciels à partir des fichiers compressés7  |
| 2.1.5 : Gravure des fichiers sur CD-ROM7                            |
| 2.2 : Requis du matériel7                                           |
| 2.3 : Environnements pris en charge par le système d'exploitation9  |
| 2.4 : Environnements requis pour le système d'exploitation Windows9 |
| 2.5 : Logiciels certifiés Oracle9                                   |
| 2.6 : Exigences en matière de la documentation en ligne9            |
| 2.7.1 : Considérations Oracle Home10                                |
| 2.7.3 : Installation Oracle Developer Suite et Oracle Databases11   |
| 2.8 : Répertoires utilisés par Oracle Universal Installer11         |
| 2.9.1 : Vérification générale de l'installation12                   |
| 2.9.7 : Informations nécessaires durant l'installation14            |
| 2.11.3 : Le répertoire Inventory du programme d'installation15      |

|     | 2.11.4 : Démarrage de programme d'installation             | 16  |
|-----|------------------------------------------------------------|-----|
|     | 2.11.4.1.1 : Installation des fichiers systèmes de Windows | 16  |
| PAR | TIE 3 : INSTALLATION                                       |     |
|     | 3.1 : Installation Oracle Developer Suite                  | 18  |
|     | 3.2 : Tâches de post-installations                         | 29  |
|     | 3.2.1.3 : TNS Names                                        | .29 |
|     | 3.2.1.4 : Numéros de ports                                 | .29 |
|     | 3.2.1.5 : OC4J Instance pour Oracle Developer Suite        | 29  |
|     | 3.3.2 : Oracle Forms Developer                             | .30 |

## 1) CONCEPTS D'INSTALLATION:

Ce chapitre fournit des informations sur l'installation d'Oracle Developer Suite 10g (10.1.2.2) et décrit les options pour cette installation. Les sujets comprennent:

- Section 1.1 : « Installation Oracle Developer Suite ».
- Section 1.2 : A propos de la procédure d'installation.
- > Section 1.3 : Les composants de l'installation Oracle Developer Suite.
- Section 1.4 : Nouveautés.

## 1.1 Installation Oracle Developer Suite :

Voici la liste des options d'installation :

- Le développement J2EE (Java Enterprise Edition) : Cette option permet d'installer les outils Java et comprend les tests de capacité avec Oracle Application Server pour J2EE (OC4J), éventuellement des applications d'intelligence d'affaires Beans (Oracle BI Beans).
- Complète : Cette option permet d'installer complètement les outils de développement d'Oracle Developer Suite (Oracle Forms Developer, Oracle Dedigner, Oracle Reports Developer et JDeveloper). Cette option installe également Oracle Application Server pour J2EE (OC4J), le serveur d'application d'exécution de services (Oracle Application Server Forms Services et Oracle Application Server Reports Services), et configure OC4J par défaut le processus d'écoute (LISTENER) à des fins de tests.

La liste du matériel pour Oracle Developer Suite est décrite dans le chapitre 2 (2.2).

Les instructions des étapes d'installation sont décrites dans le chapitre 3 « Installation ».

Le tableau 1-1 indiqué comme suit énumère les options d'installation d'Oracle Developer Suite sous l'environnement Windows :

| Composant                           | Développement | Complète |
|-------------------------------------|---------------|----------|
|                                     | J2EE          |          |
| Oracle 10g JDeveloper (inclut       |               |          |
| Oracle d'intelligence d'affaires Bl | Oui           | Oui      |
| Beans)                              |               |          |
| Oracle Reports Developer            | Non           | Oui      |
| Oracle Forms Developer              | Non           | Oui      |
| Oracle Designer                     | Non           | Oui      |

#### 1.2 A propos de la procédure d'installation :

Voici les procédures d'installation d'Oracle Developer Suite :

Pré-installation : Effectue les tâches de pré-installation avant d'installer Oracle Developer Suite et lance également OUI (Oracle Universal Installer). Pour plus de détails, voir la section 2.9, « tâches de préinstallation » et section 2.11, «Préparation de l'installateur ».

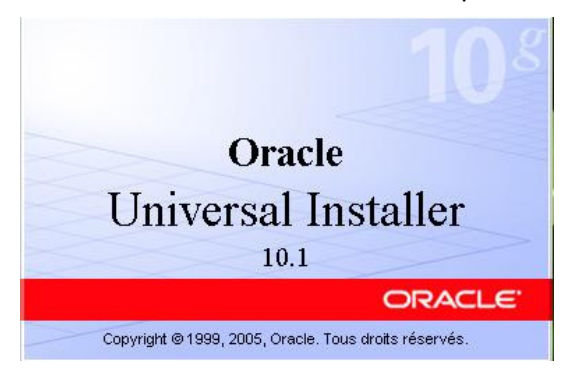

- Installation : Suivre les instructions d'Oracle Universal Installer pour installer Oracle Developer Suite. Pour plus de détails, voir le chapitre 3, « détails d'installation ».
- Configuration : Effectue les tâches de la bonne configuration d'Oracle
   Developer Suite. Pour plus de détails, voir la section 3.2.

#### 1.3 Les composants de l'installation d'Oracle Developer Suite :

Oracle Universal Installer installe la configuration réseau par défaut d'Oracle Developer Suite afin d'y accéder localement ou à distance des serveurs. Selon le type d'installation que vous sélectionnez, Oracle Developer Suite fournit OracleAS runtime services (OC4J, Oracle Application Server Forms Services et Oracle Application Server reports Services) pour tester les applications. *Toutefois, Oracle recommande que vous puissiez tester également vos applications dans l'environnement de déploiement.* 

#### 1.3.1 Compatibilité :

Oracle Developer Suite 10g (10.1.2.0.2) pourrait être installé dans le même répertoire d'Oracle (ORACLE\_HOME 10.1.2.0.2) uniquement avec les versions indiquées comme suit :

- Oracle Application Server.
- Oracle Developer Suite.
- Oracle Business Intelligence.
- Oracle Business Intelligence Tools.
- > Oracle Application Server Forms et Reports Services.

## 2 ) AVANT PROPOS :

Pour obtenir les produits d'Oracle, allez dans : <u>http://edelivery.oracle.com/</u>

**2.1.3 : Espace disque nécessaire :** Prévoyez suffisamment l'espace disque pour installer et exécuter le logiciel Oracle.

**2.1.4 : Extraction des logiciels à partir des fichiers compressés :** Tous les fichiers émanant du site Oracle E-delevrey sont compressés au format ZIP, donc vous devriez avoir un utilitaire WINNZIP pour décompresser les archives (ZIP), et ceci, avec la plateforme Windows.

## 2.1.5 : Gravure des fichiers sur CD-ROM :

Avant de graver les archives téléchargées directement sur E-delevery, vérifiez que la taille des fichiers correspond à la taille affiché sur E-delivrey. Ensuite, créez un répertoire sur le disque contenant deux sous dossiers (exemple Oracle Developer Suite 10g Disk 1, et Disk2).

Vous pouvez lancer directement le logiciel Oracle Developer Suite 10g à partir de votre disque dur (sans graver les archives).

Oracle Developer Suite est livré avec Java SDK 1.4.2.

#### 2.2 : Requis du matériel :

Le tableau 2-1 contient les requis matériels pour Oracle Developer Suite.

| Matériel                   | Exigences                            |  |  |
|----------------------------|--------------------------------------|--|--|
| CPU                        | PENTIUM ou Compatible processeur     |  |  |
|                            | (500MHZ recommandé).                 |  |  |
| Mémoire                    | 128 Mo <sup>1</sup>                  |  |  |
| Espace disque <sup>2</sup> | J2EE Développement                   |  |  |
|                            | <ul> <li>Windows : 508 Mo</li> </ul> |  |  |
|                            | <ul> <li>Solaris : 528 Mo</li> </ul> |  |  |
|                            | <ul> <li>Linux : 700 Mo</li> </ul>   |  |  |
|                            | Intelligence d'affaire (BI), Windows |  |  |
|                            | seulement.                           |  |  |
|                            | ■ 636 Mo                             |  |  |

|                                             | RAD (Développement rapide des                 |  |  |
|---------------------------------------------|-----------------------------------------------|--|--|
|                                             | applications, Windows seulement) .            |  |  |
|                                             | ■ 943 Mo                                      |  |  |
|                                             | Complète :                                    |  |  |
|                                             | <ul> <li>Windows - 943 Mo</li> </ul>          |  |  |
|                                             | <ul> <li>Solaris : 865 Mo</li> </ul>          |  |  |
|                                             | <ul> <li>Linux : 920 Mo</li> </ul>            |  |  |
| Taille du fichier de la pagination et de la | <ul> <li>Windows : 384 Mo</li> </ul>          |  |  |
| mémoire virtuelle <sup>3</sup>              | <ul> <li>Linux et Solaris : 500 Mo</li> </ul> |  |  |
| Vidéo                                       | <ul> <li>256 couleurs</li> </ul>              |  |  |

<sup>1</sup> Minimum pour installer Oracle Developer Suite 10g et les composants (pour plus de détails, voir le tableau 2-2).

<sup>2</sup> Espace disque requis pour installer seulement la langue anglaise.

<sup>3</sup> Si vous utilisez Oracle JDeveloper en multi-utilisateurs (Linux ou Solaris uniquement), vous devriez avoir 1 Go pour le fichier de la pagination.

Tableau 2-2 contient les requis de la mémoire pour les composants d'Oracle Developer Suite.

| Composant                        | Mémoire                                 |
|----------------------------------|-----------------------------------------|
| Oracle 10g JDeveloper (inclut    | <ul> <li>Minimum : 256 Mo</li> </ul>    |
| Oracle d'intelligence d'affaires | <ul> <li>Recommandé : 512 Mo</li> </ul> |
| Beans).                          |                                         |
| Oracle Reports Developer         | <ul> <li>Minimum : 128 Mo</li> </ul>    |
|                                  | <ul> <li>Recommandé : 256 Mo</li> </ul> |
| Oracle Business Intelligence     | <ul> <li>Minimum : 128 Mo</li> </ul>    |
| Discover Administrateur          | <ul> <li>Recommandé : 256 Mo</li> </ul> |
| Oracle Business Intelligence     | 128 Mo                                  |
| Discover Desktop                 |                                         |
| Oracle Forms Developer           | <ul> <li>Minimum : 128 Mo</li> </ul>    |
|                                  | <ul> <li>Recommandé : 256 Mo</li> </ul> |
| Oracle Designer                  | 256 Mo                                  |

|                              | 2000/XP             |         |       |
|------------------------------|---------------------|---------|-------|
| Composant                    | Professionnel/Vista | Solaris | Linux |
| Oracle 10g JDeveloper        | Oui                 | Oui     | Oui   |
| (inclut Oracle BI Beans)     |                     |         |       |
| Oracle Reports Developer     | Oui                 | Oui     | Oui   |
| Oracle Business Intelligence | Oui                 | Non     | Non   |
| Discover Administrator et    |                     |         |       |
| Desktop                      |                     |         |       |
| Oracle Forms Developer       | Oui                 | Oui     | Oui   |
| Oracle Designer              | Oui                 | Non     | Non   |

## 2.3 : Environnements pris en charge par le système d'exploitation (tableau 2-3)

## 2.4: Environnements requis pour le système d'exploitation Windows (tableau 2-4):

| Logiciel                                | Requis                                                       |
|-----------------------------------------|--------------------------------------------------------------|
| Environnement du système d'exploitation | <ul> <li>Microsoft Windows 2000 Service Pack 3 ou</li> </ul> |
| Windows.                                | plus.                                                        |
|                                         | <ul> <li>Microsoft Windows XP Edition</li> </ul>             |
|                                         | Professionnelle Service pack 2 ou plus.                      |
|                                         | <ul> <li>Microsoft Windows Vista.</li> </ul>                 |

## 2.5: Logiciels certifiés Oracle:

Allez dans <u>http://metalink.oracle.com</u> pour voir la liste des logiciels certifiés pour Oracle Developer Suite.

## 2.6 : Exigences en matière de la documentation en ligne (tableau 2-12) :

| Titre                 | Exigences                                               |
|-----------------------|---------------------------------------------------------|
| Les lecteurs en ligne | HTML                                                    |
|                       | <ul> <li>Netscape 7.2</li> </ul>                        |
|                       | <ul> <li>Microsoft Internet Explorer 6.0 SP2</li> </ul> |
|                       | <ul> <li>Mozilla 1.7</li> </ul>                         |
|                       | <ul> <li>Firefox 1.0.4</li> </ul>                       |

|               | <ul> <li>Safari 1.2</li> </ul>                 |
|---------------|------------------------------------------------|
|               | PDF                                            |
|               | <ul> <li>Acrobat reader 3.0 ou plus</li> </ul> |
| Espace disque | 130 Mo                                         |

#### 2.7.1 : Considérations Oracle Home :

- > Oracle Developer Suite ne peut pas partager :
  - La même base Oracle avec les précédente versions (Oracle Developer Suite 10g (9.0.4), Oracle 9i DS Release 2(9.0.2) ou Oracle Internet Developer Suite Release 1.0.2.x).
  - La base avec Oracle Home databases, incluant Oracle Databases 10g.
  - La base avec une instance d'Oracle Application Server Forms et reports Services 10g Server.
  - Enfin, il se peut coexister dans le même dossier Oracle Home avec une installation d'Oracle Application Server 10g (10.1.2), à l'exception d'Oracle Application Server Infrastructure.

Dans ce guide, le dossier par défaut d'Oracle Developer Suite est DevsuiteHome.

**Note** : Si vous installez Oracle Developer Suite 10g (10.1.2.0.2) et Oracle Application Server 10g (10.1.2.0.2) avec la base Oracle Home, ne pas essayer de démarrer Oracle Application Server pour J2EE (OC4J) sur le port 8888 à partir du dossier ORACLE\_HOME\j2ee\home. Si vous le faites, l'instance OC4J échouera.

#### 2.7.3 : Installation Oracle Developer Suite et Oracle Databases :

Lorsque vous installez Oracle Developer Suite, et que vous avez déjà installé une base de données Oracle sur le même ordinateur :

- Assurez-vous d'avoir suffisamment d'espace disque pour l'installation. Pour plus de détails, voir la partie consacrée à l'installation ainsi que le tableau 2-1 dans ce guide.
- Windows uniquement : Si vous n'avez pas installé la base de données Oracle,
   Il faudrait l'installer en premier. Ensuite redémarrez l'ordinateur une fois
   l'installation de la base de données est achevée.
- Installez Oracle Developer Suite dans un dossier différent celui d'Oracle Home (par défaut : DevSuiteHome).
- Windows Uniquement : Redémarrez l'ordinateur après l'installation d'Oracle Developer Suite.

#### 2.8 : Répertoires utilisés par Installer (OUI – Oracle Universal Installer) :

Le programme d'installation écrit les fichiers dans les dossiers indiqués au tableau suivant :

Tableau 2-13 :

| Répertoire Oracle Home | Ce répertoire contient les fichiers d'Oracle       |
|------------------------|----------------------------------------------------|
|                        | Developer Suite. Vous devriez spécifier un         |
|                        | répertoire pour installer Oracle Developer Suite.  |
|                        | Pour plus d'informations, voir la section 2.7.1    |
|                        | « Considérations Oracle Home ».                    |
| Windows uniquement     | Durant l'installation, le programme d'installation |
| Répertoire temporaire  | écrit les fichiers nécessaires dans un répertoire  |
|                        | temporaire. Il utilise la variable d'environnement |
|                        | du système %TEMP%.                                 |

**Note** : Oracle Developer Suite ne peut pas partagé une base de données Oracle Home.

#### 2.9.1 : Vérification générale de l'installation :

- Si vous avez Windows 2000 ou XP Professionnel, assurez-vous d'être connecté avec votre ordinateur en tant que membre du groupe Administrateur.
- Sous Windows Vista, pour ne pas avoir le message d'erreur, vérifiez la compatibilité du programme d'installation (setup.exe).

Voici le message d'erreur si vous ne modifiez pas la compatibilité de setup.exe

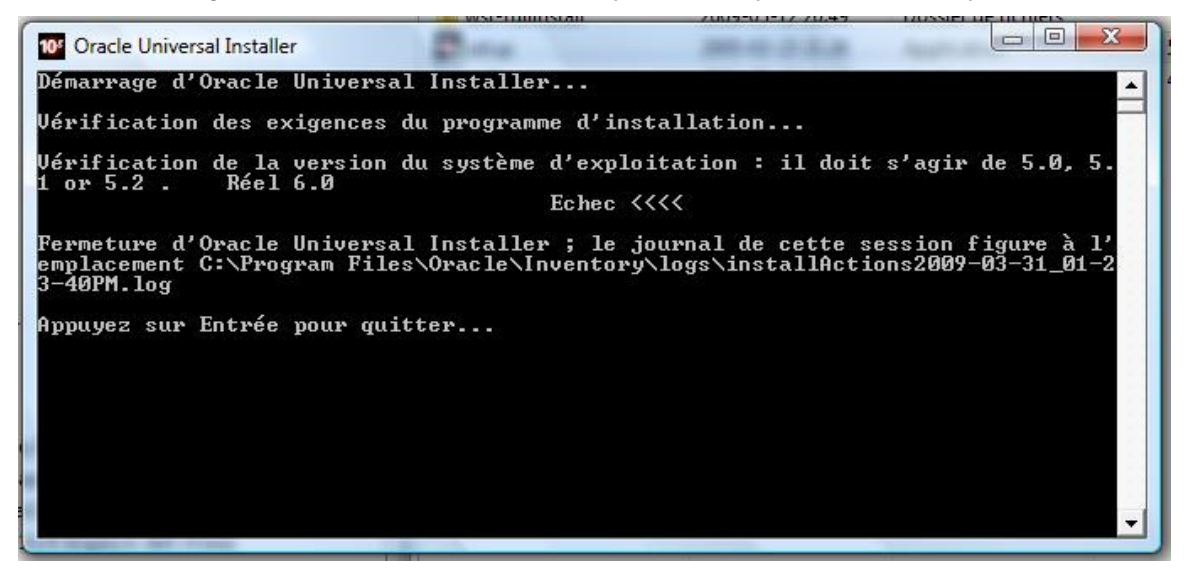

Alors, pour modifier les paramètres, procédez comme suit :

| Nom               | Date de modificati | Туре                | Taille |
|-------------------|--------------------|---------------------|--------|
| 퉬 install         | 2009-03-12 20:46   | Dossier de fichiers |        |
| 🌙 stage           | 2009-03-12 20:49   | Dossier de fichiers |        |
| 🎍 wsf-fullinstall | 2009-03-12 20:49   | Dossier de fichiers |        |
| 10% setup         | 2005-03-23 21:26   | Application         | 56 Ko  |
| ■ wsf             | 2004-08-25 18:21   | Application         | 44 Ko  |

Pointez la souris sur setup.exe et cliquez sur le bouton droit.

## GUIDE DE L'UTILISATEUR ORACLE DEVELOPER SUITE

| Nom                                 | *                                                                  | Date de modificati                                       | Туре                                |                                           | Taille |
|-------------------------------------|--------------------------------------------------------------------|----------------------------------------------------------|-------------------------------------|-------------------------------------------|--------|
| ) install<br>) stage<br>) wsf-fulli | install                                                            | 2009-03-12 20:46<br>2009-03-12 20:49<br>2009-03-12 20:49 | Dossier o<br>Dossier o<br>Dossier o | le fichiers<br>le fichiers<br>le fichiers |        |
| 10% set                             | Ouvrir                                                             |                                                          |                                     | on                                        | 56 Ko  |
| ws 👘                                | Exécuter en t                                                      | ant qu'administrateur                                    |                                     | on                                        | 44 Ko  |
| ×                                   | Scan for viru                                                      | Scan for viruses                                         |                                     |                                           |        |
| ģ                                   | WinZip                                                             |                                                          |                                     |                                           |        |
|                                     | Ajouter au menu Demarrer<br>Ajouter à la barre de lancement rapide |                                                          |                                     |                                           |        |
|                                     | Restaurer les versions précédentes                                 |                                                          |                                     |                                           |        |
|                                     | Envoyer vers                                                       |                                                          |                                     |                                           |        |
|                                     | Couper                                                             |                                                          |                                     |                                           |        |
|                                     | Copier                                                             |                                                          |                                     |                                           |        |
|                                     | Créer un raccourci                                                 |                                                          |                                     |                                           |        |
|                                     | Supprimer                                                          |                                                          |                                     |                                           |        |
| _                                   | Kenommer                                                           |                                                          |                                     |                                           |        |
|                                     | Propriétés                                                         |                                                          |                                     |                                           |        |

Sélectionnez Propriétés, ensuite l'onglet **Compatibilité** et cochez la case Mode de compatibilité.

| Général                       | Compatibilité                                                                   | Sécurité                                  | Détails                             | Versions précédentes                                                          |   |
|-------------------------------|---------------------------------------------------------------------------------|-------------------------------------------|-------------------------------------|-------------------------------------------------------------------------------|---|
| Si vous<br>correcte<br>compat | rencontrez des<br>ement sur une v<br>ibilité adapté à<br>de <u>compatibilit</u> | problèmes<br>version anté<br>cette versio | avec ce<br>érieure de<br>on antérie | programme alors qu'il fonctionnait<br>Windows, sélectionnez le mode d<br>ure. | e |
|                               | xécuter ce pro                                                                  | gramme er                                 | mode de                             | compatibilité pour :                                                          |   |
| Wir                           | ndows XP (Serv                                                                  | vice Pack 2                               | 2)                                  |                                                                               | • |
| Paran                         | nètres                                                                          |                                           |                                     |                                                                               |   |
| I Gran                        | Exécuter en 25                                                                  | couleurs                                  |                                     |                                                                               |   |
|                               | Exécuter avec u                                                                 | une résoluti                              | on d'écra                           | n de 640 x 480                                                                |   |
|                               | Désactiver les t                                                                | nèmes visu                                | els                                 |                                                                               |   |
|                               | Désactiver la co                                                                | mposition                                 | du Bureau                           | 18                                                                            |   |
|                               | Désactiver la mi                                                                | se à l'éche                               | lle de l'aff                        | ichage pour les résolutions élevée                                            | 3 |
| Nivea                         | u de privilège                                                                  |                                           |                                     |                                                                               |   |
| E                             | Exécuter ce pro                                                                 | gramme er                                 | tant qu'a                           | administrateur                                                                |   |
|                               |                                                                                 |                                           |                                     |                                                                               |   |
| Affich                        | ner les paramètr                                                                | es pour tou                               | us les utilis                       | sateur                                                                        |   |
|                               |                                                                                 |                                           |                                     |                                                                               |   |
|                               |                                                                                 |                                           | -                                   |                                                                               |   |

Cliquez sur Ok pour appliquer les modifications.

 Arrêtez tous les services et processus d'Oracle sans oublier de fermer toutes les applications.

Procédez comme suit :

 Allez dans le panneau de configuration/outils d'administration/Services et cliquez sur le bouton droit de la souris pour arrêter les services.

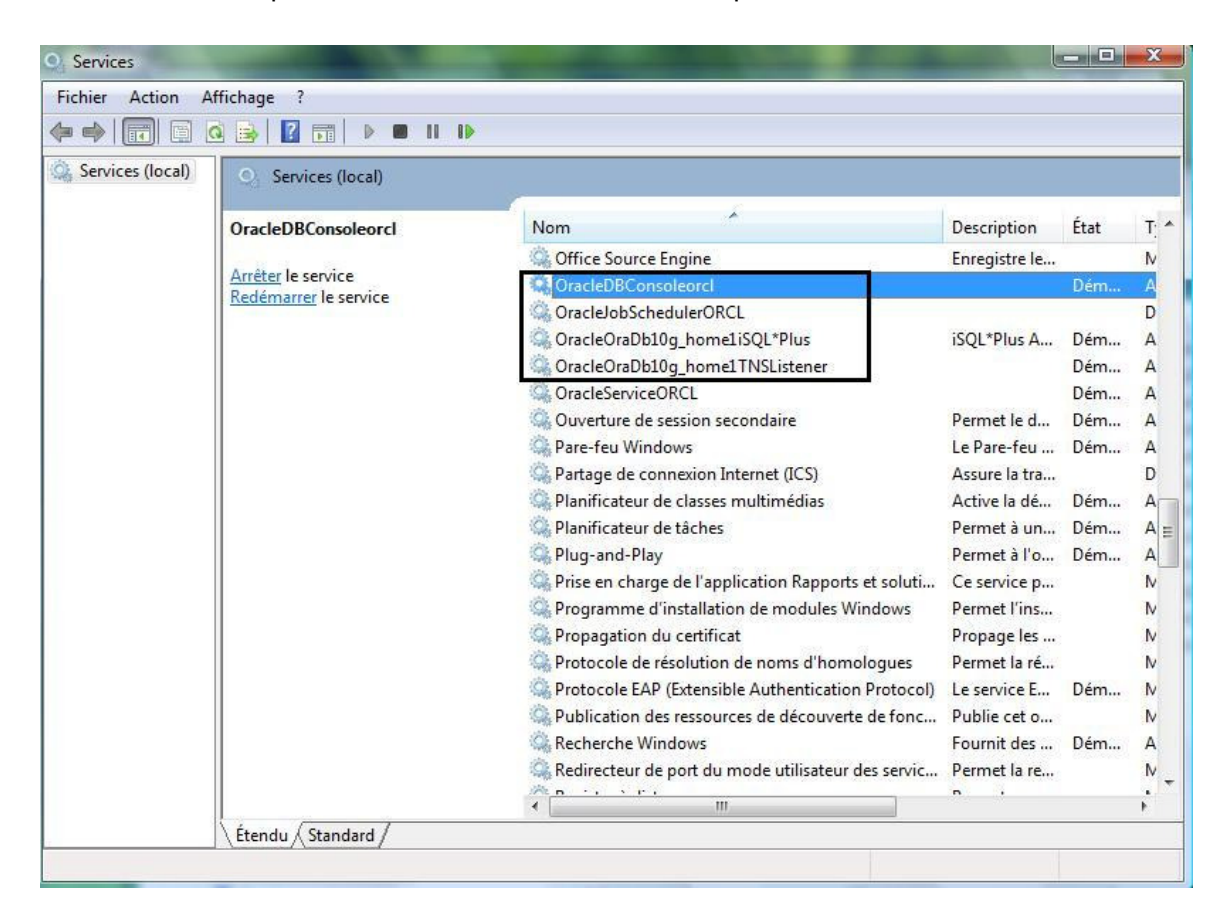

## 2.9.7 : Informations nécessaires durant l'installation :

Le programme d'installation vous guide pas à pas à travers les écrans d'installation. En fonction de votre environnement du système d'exploitation et les options d'installations que vous choisissez, vous aurez besoin des informations listées dans le tableau 2-16.

| Titre                          | Type d'installation | Exemple            |
|--------------------------------|---------------------|--------------------|
| Oracle Home nom et chemin pour | Windows             | Nom : DevSuiteHome |
| Oracle Developer Suite 10g.    |                     | Chemin :           |
|                                |                     | C:\DevSuiteHome.   |

Tableau 2-17 : Pré-requis pour l'installation sous Windows.

| Pré-requis     |     |           |    |         | Voir aussi          |  |
|----------------|-----|-----------|----|---------|---------------------|--|
| Vérifiez       | les | exigences | du | système | Tableau 2-3 et 2-4. |  |
| d'exploitation |     |           |    |         |                     |  |

#### 2.11.3 : Le répertoire Inventory du programme d'installation :

## Pour les utilisateurs de Windows :

- Ne pas supprimer ou modifier le contenu de répertoire Inventory. Cela empêcherait le programme d'installation de trouver les produits que vous avez installé sur votre ordinateur.
- Pour Windows, le programme d'installation crée automatiquement le répertoire Inventory dans C:\Programmes\Oracle\Inventory.

| iens favoris                                                                                                    |   | Nom                    | Date de modificati. |
|----------------------------------------------------------------------------------------------------|---|------------------------|---------------------|
| Documents                                                                                                    | - | 🌗 hin                  | 2009-02-27 10:32    |
| block                                                                                                    |   | lnventory              | 2009-03-31 04:57    |
| Musique<br>Autres »                                                                                                    |   | oracle_repository_ocxp | 2009-03-19 19:17    |
| Dossiers                                                                                                    | ~ |                        |                     |
| <ul> <li>Microsoft SQL Server</li> <li>Microsoft SQL Server Compact Edition</li> <li>Microsoft Sync Framework</li> <li>Microsoft Visual Studio</li> <li>Microsoft Visual Studio .NET 2003</li> <li>Microsoft Visual Studio 8</li> <li>Microsoft Works</li> <li>Movie Maker</li> <li>MSBuild</li> <li>Nero</li> <li>NetBeans 6.5</li> </ul> | * |                        |                     |

#### 2.11.4 : Démarrage de programme d'installation :

Suivrez ces instructions pour commencer l'installation.

#### 2.11.4.1 : Pour les utilisateurs de Windows :

- 1) Arrêtez tous les services Oracle y compris la base de données. Pour plus de détails, voir la section 2.9.1
- 2) CD-ROM : Insérez le CD-ROM Oracle Developer Suite 10g intitulé « Disk1 » dans votre lecteur de CD-ROM.
   DVD : Insérez le DVD Oracle Developer Suite intitulé « Oracle Developer
- CD-ROM : Si vous n'utilisez pas la fonction AUTORUN, allez dans l'explorateur de Windows et localiser le fichier setup.exe et double cliquer sur ce dernier pour démarrer le programme d'installation.
- 4) Si l'option AUTORUN est activée, le programme d'installation sera lancé automatiquement.

Passez à la section 3.1 « Installation Oracle Developer Suite » pour continuer.

#### 2.11.4.1.1 : Installation des fichiers systèmes de Windows:

Suite et Documentation » dans votre lecteur DVD.

- Cliquez sur Exit pour quitter le programme d'installation.
- Changez la racine de CD-ROM, ou le répertoire \developersuite de votre DVD.
- Lancez wsf.exe

<u>Note</u> : Durant l'installation, si vous rencontrez des problèmes avec les fichiers systèmes de Windows, fermez la boite de dialogue et suivez les instructions décrites dans cette section. Le système des fichiers d'installation tente de trouver une base de données oracle, s'il ne la trouve pas, il va afficher une boite de dialogue des emplacements des fichiers. Dans ce cas, sélectionnez le répertoire Oracle Home.

Si nécessaire, Windows sera redémarré automatiquement, sinon l'installation se termine sans afficher aucune boite de dialogue. Après le redémarrage de l'ordinateur, relancez le programme d'installation *Oracle Developer Suite 10g.* 

## 3) : INSTALLATION :

## 3.1 : Installation Oracle Developer Suite :

Pour plus de détails concernant les instructions de programme d'installation, voir la section 2.11.4, « Démarrage de programme d'installation ».

Ensuite, le programme d'installation sera lancé automatiquement.

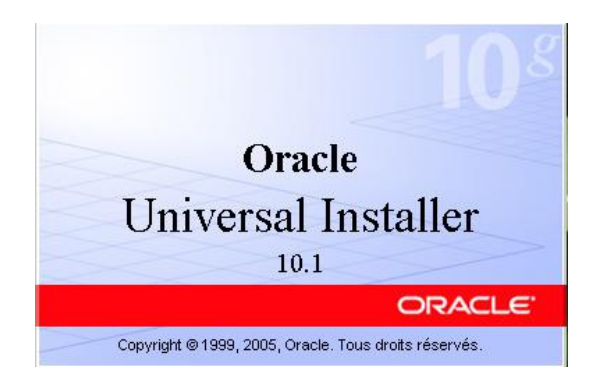

Il va vérifier la configuration du système d'exploitation et si tout fonctionne bien, l'écran d'accueil s'affiche à l'écran :

Note :

- (Pour les utilisateurs de Windows seulement), si vous rencontrez des erreurs des fichiers systèmes Windows durant l'installation, cliquez sur Ok pour fermer la boite de dialogue. Pour plus de détails, voir la section 2.11.4.1.1 « Installation des fichiers systèmes Windows ».
- Le programme d'installation détecte la langue utilisée par les paramètres de Windows.

| Cracle Universal Installer : Bienvenue                                                                      |                          |
|----------------------------------------------------------------------------------------------------|--------------------------|
| Bienvenue                                                                                                   | <u>N</u> g               |
| Oracle Universal Installer vous guide tout au long de l'installation et de la configura<br>produits Oracle. | tion de vos              |
| Pour voir tous les produits installés, cliquez sur "Produits installés".                                    |                          |
|                                                                                                    |                          |
| Désinstaller les pro<br>A propos d'Oracle Univer                                                            | oduits<br>sal Installer) |
| Aide Produits installés) Précédent <u>Suivant</u> Installer                                                 | Annuler                  |
| ORACLE                                                                                                    |                          |

1. Visualisez l'écran d'accueil et cliquez sur « Suivant ».

Pour la première installation, le programme Install crée un répertoire Inventory dans System\_default\_drive\Programmes\Oracle\Inventory (par défaut C).

L'écran suivant permet de choisir le chemin d'installation d'Oracle Developer Suite (par défaut DevsuiteHome).

| 🔀 Oracle Ur                          | niversal Installer : Spécifier l'emplacement des fichiers                                     |
|--------------------------------------|-----------------------------------------------------------------------------------------------|
| Spéci<br>Source                      | ifier l'emplacement des fichiers                                                              |
| Entroz lo                            | chemin complet du fichier renrécentant les produits à installer                               |
| Chemin                               | C1) ogiciele/Oracle Developer Suite 10g. CD1)stage)products yml                               |
| 77                                   |                                                                                               |
| Destin:<br>Indiquez<br>No <u>m</u> : | ation<br>le nom de l'installation et le chemin du répertoire d'installation.<br>DevSuiteHome2 |
| Chemin                               | C1DovSuiteHome 2                                                                              |
|                                      | Pargourir                                                                                     |
|                                      |                                                                                               |
|                                      | A propos d'Qracle Universal Installer)                                                        |
|                                      |                                                                                               |
| Aide                                 | Produits installés) <u>Précédent <u>Suivant</u> (Installer Annuler)</u>                       |
| ORA                                  |                                                                                               |

Cliquez sur Suivant.

Sélectionnez le type d'installation. Deux options sont disponibles :

 J2EE : Sélectionnez cette option pour installer Oracle 10g JDeveloper et ses composants (Oracle d'intelligence d'affaires Beans) et Oracle Application Server pour J2EE (OC4J). Cette option configure OC4J par défaut le processus d'écoute pour des fins de tests.

| 🔀 Oracle Universal Installer : Sélectionner un type d'installation                                                                                                    |
|----------------------------------------------------------------------------------------------------|
| Sélectionner un type d'installation<br>Oracle Developer Suite 10g 10.1.2.0.2                                                                                                    |
| Quel type dinstallation choisissez-vous ?<br>Cé Développement J2EE (784MB)                                                                                                    |
| Complet (1.14GB)<br>Installe Oracle Jdeveloper 10g, Oracle XML Developer's Kit, l'instance OC4J Oracle Developer Suite, Forms Developer,<br>Reports Builder et Oracle Designer pour Windows. |
|                                                                                                    |
|                                                                                                    |
| Langues du produit                                                                                                    |
| Aide Produits installés Précédent <u>Suivant</u> Installer Annuler                                                                                                    |
| ORACLE                                                                                                    |

 Complète : Sélectionnez cette option pour installer complètement Oracle Developer Suite et ses composants (Oracle Forms Developer, Oracle Reports Developer et Oracle 10g JDeveloper. Cette option installe aussi OC4J, Oracle Application Server Reports Services, Oracle Application Server Forms Services et configure également OC4J par défaut le processus d'écoute pour des tests.

| Coracle Universal Installer : Sélectionner un type d'installation                     |                                 |
|---------------------------------------------------------------------------------------|---------------------------------|
|                                                                                       |                                 |
| Sélectionner un type d'installation                                                   |                                 |
| Oracle Developer Suite 10g 10.1.2.0.2                                                 |                                 |
| Quel type dinstallation choisissez-vous ?                                             |                                 |
| C Développement J2EE (784MB)                                                          |                                 |
| Installe Oracle Jdeveloper 10g, Oracle XML Developer's Kit, l'instance OC4J Oracle De | veloper Suite.                  |
| Complet (1.14GB)                                                                      |                                 |
| Installe Oracle Jdeveloper 10g, Oracle XML Developer's Kit, l'instance OC4J Oracle De | veloper Suite, Forms Developer, |
| Reports Builder et Oracle Designer pour Windows.                                      |                                 |
|                                                                                       |                                 |
|                                                                                       |                                 |
|                                                                                       |                                 |
|                                                                                       |                                 |
|                                                                                       |                                 |
|                                                                                       |                                 |
|                                                                                       | Langues du produit              |
| Aide Produits installés Précédent Suivant                                             | (Installer) Annuler             |
|                                                                                       |                                 |

Il se pourrait que pendant la vérification des fichiers de la pagination et de la mémoire virtuelle, vous n'avez pas assez d'espace; Dans ce cas, le message suivant apparaitra à l'écran :

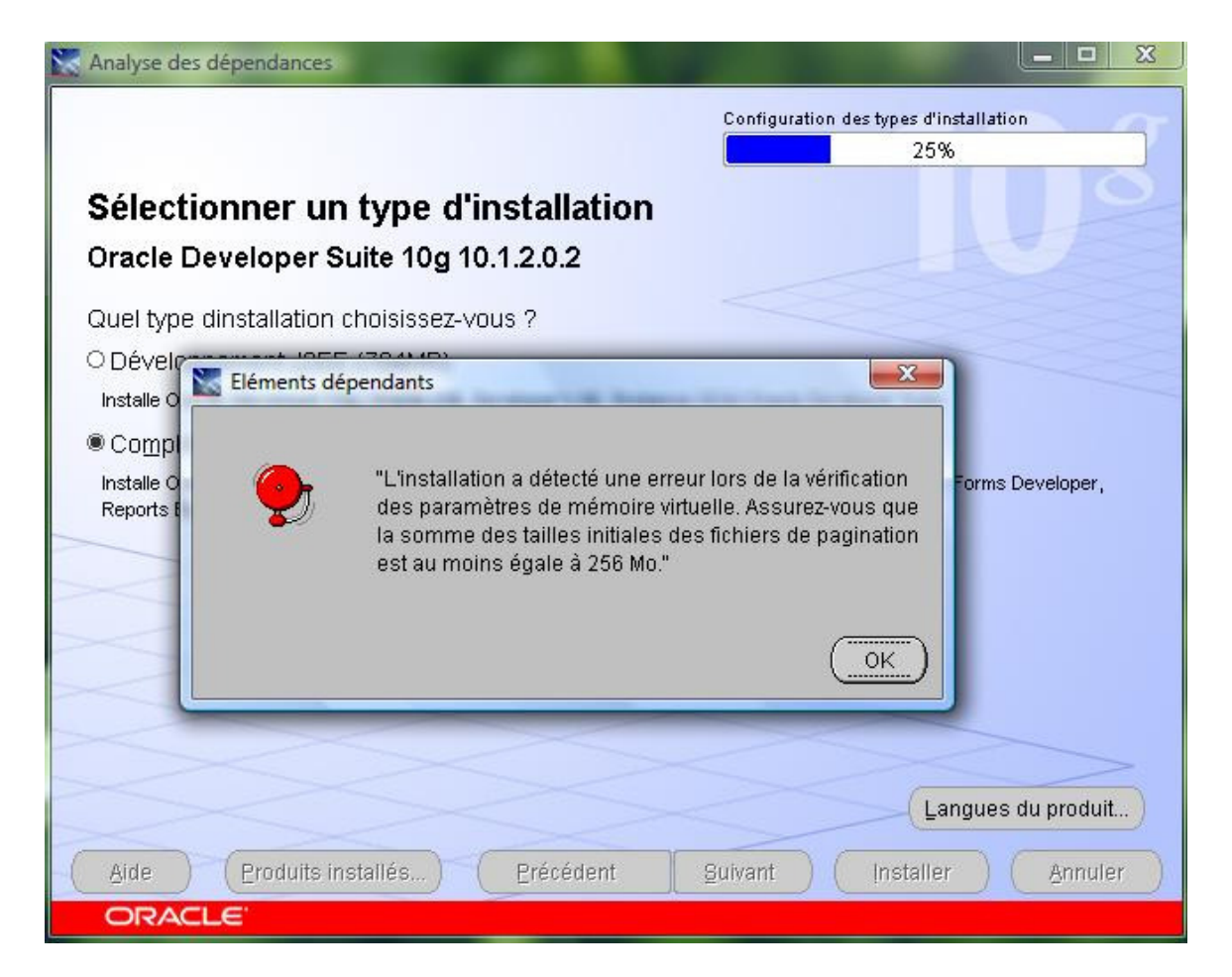

Pour résoudre ce problème, voici les démarches :

- Allez dans le panneau de configuration, ensuite options de performance, onglet Avancé.
- > Cliquez sur le bouton Modifier et changez les paramètres.

## GUIDE DE L'UTILISATEUR ORACLE DEVELOPER SUITE

| Effets visuels Avance                     | Prévention de l'exécution des données                             |                         |
|-------------------------------------------|-------------------------------------------------------------------|-------------------------|
| Performances des a                        | pplications                                                       |                         |
| Choisissez commen                         | t allouer les ressources du processeur.                           |                         |
| Ajuster pour obten                        | r les meilleures performances pour :                              |                         |
| Les programmes                            | CLes services d'arrière-pla                                       | n                       |
| Mémoire virtuelle                         |                                                                   |                         |
| Un fichier d'échang<br>de mémoire vive (R | e est une zone <mark>du d</mark> isque que Windows utilis<br>AM). | e comme s'il s'agissait |
| Taill <mark>e du fichier d</mark> 'éc     | hange pour tous les lecteurs :                                    | 2024 Mo                 |
|                                           |                                                                   | Modifier                |
|                                           |                                                                   |                         |
|                                           |                                                                   |                         |
|                                           |                                                                   |                         |
|                                           |                                                                   |                         |
|                                           |                                                                   |                         |
|                                           |                                                                   |                         |
|                                           |                                                                   |                         |
|                                           |                                                                   |                         |
|                                           |                                                                   |                         |

#### GUIDE DE L'UTILISATEUR ORACLE DEVELOPER SUITE

| aille du fichier d'échange     | pour chaque lecteu  |                       |
|--------------------------------|---------------------|-----------------------|
| .ecteur [nom de volume]        | Taille du 1         | nchier diechange (Mo) |
| <u></u>                        | 2024                | 1041                  |
|                                |                     |                       |
|                                |                     |                       |
| ecteur sélectionné :           | C:                  |                       |
| Espace disponible :            | 100422 Mo           |                       |
| Taille personnalisée :         |                     |                       |
| Taille initiale (Mo) :         | 2024                |                       |
| Taille maximale (Mo) :         | 4024                |                       |
| 🖱 Taille gérée par le syste    | ème                 |                       |
| 🔿 Aucun fichier d'échange      | e                   | Définir               |
| Taille totale du fichier d'éch | nange pour tous les |                       |
| Minimale autorisée : 16        | Mo                  | incerced b            |
| Recommandée : 45               | 591 Mo              |                       |
|                                |                     |                       |

Une fois les paramètres de la mémoire virtuelle seront changés, cliquez sur Ok pour valider les changements et relancez le programme d'installation. Le message d'erreur devrait disparaître.

Pour continuer, cliquez sur « Suivant ».

| Oracle Universal Installer : Fournissez des informations sur le serveur de messages en sortie actuel                                                                                                    |
|----------------------------------------------------------------------------------------------------|
| Fournissez des informations sur le serveur de messages en                                                                                                    |
| Entrez le serveur d'email sortant (SMTP) utilisé par Oracle Application Server Reports Services. Vous pouvez laisser ce champ vide et poursuivre l'installation, mais vous ne pouvez pas distribuer de rapports via email |
| tant que ces informations ne sont pas configurées.                                                                                                    |
|                                                                                                    |
|                                                                                                    |
|                                                                                                    |
|                                                                                                    |
| Aide Produits installés Précédent Suivant Installer Annuler                                                                                                    |

Tel que mentionné dans cette boite dialogue, vous pouvez laisser le champ vide et poursuivre l'installation. Cliquez sur « Suivant » pour afficher le résumé des produits qui vont être installés.

#### GUIDE DE L'UTILISATEUR ORACLE DEVELOPER SUITE

Avril 2009

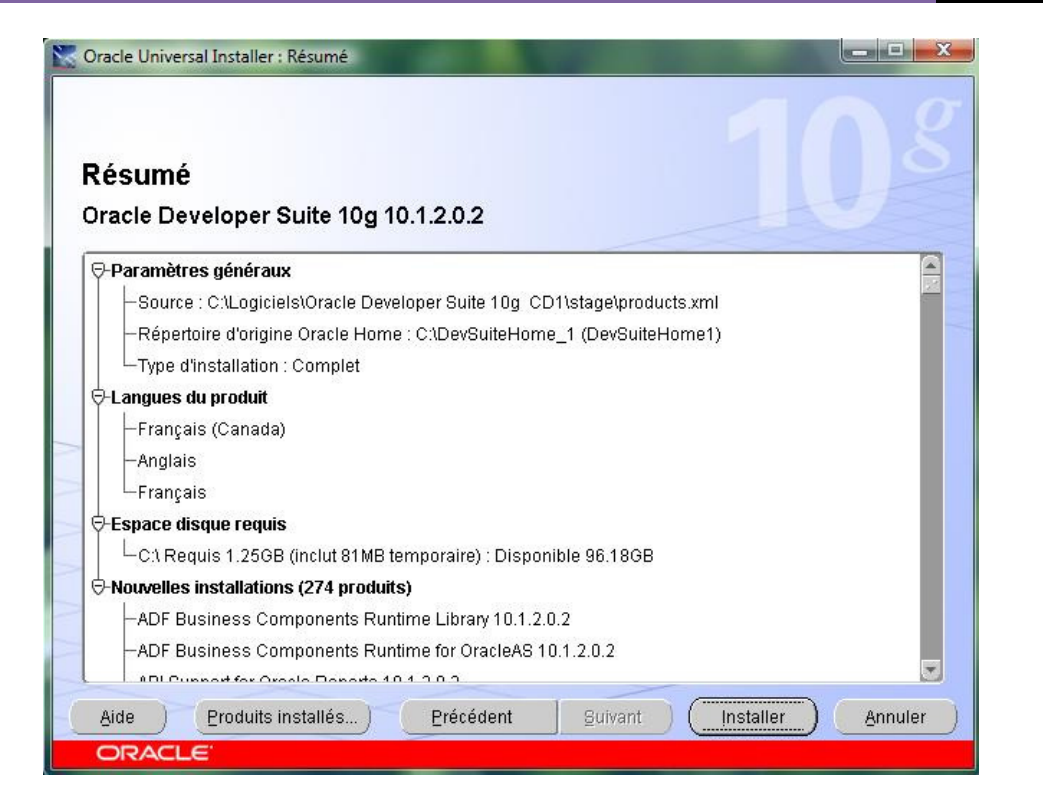

Cliquez sur le bouton Installer pour commencer la copie des fichiers nécessaires d'Oracle Developer Suite 10g.

| Cracle Universal Installer : Installation                                                                                                    |                                |
|----------------------------------------------------------------------------------------------------|--------------------------------|
| Installation                                                                                                    |                                |
| Installation en cours d'exécution                                                                                                    |                                |
| Configuration en attente                                                                                                    | Powerful                       |
| Configuration en attente                                                                                                    | Administrative<br>Capabilities |
|                                                                                                    | berti                          |
| Arrêter l'installation)                                                                                                    | 0 60000<br>Space (KB)          |
| Le journal de cette session d'installation se trouve dans :<br>C:\Program Files\Oracle\Inventory\logs\installActions2009-03-19_07-12-07PM.log |                                |
| Aide Produits installés Précédent Suivant                                                                                                    | Installer <u>Annuler</u>       |

## GUIDE DE L'UTILISATEUR ORACLE DEVELOPER SUITE

Avril 2009

| Oracle Universal Installer : Installation                                                                                                    |                                                                                                    |
|----------------------------------------------------------------------------------------------------|----------------------------------------------------------------------------------------------------|
| Installation                                                                                                    | 108                                                                                                    |
| Installation en cours d'exécution<br>Configuration en attente Configuration en attente                                                        | Accelerated BI<br>Application Development                                                                                                    |
| Extraction des fichiers vers 'C:\DevSuiteHome_1'.                                                                                             | Other In X consider in the constraints         Constraints         Constraints |
| 23%                                                                                                    | S Biological States                                                                                                    |
| Le journal de cette session d'installation se trouve dans :<br>C:\Program Files\Oracle\Inventory\logs\installActions2009-03-19_07-12-07PM.log |                                                                                                    |
| Aide Eroduits installés Erécédent Suivant                                                                                                    | Installer Annuler                                                                                                    |
| Oracle Universal Installer : Fin de Installation                                                                                              | (= 🗆 Z                                                                                                    |
| Fin de Installation                                                                                                    |                                                                                                    |

| Afin que votre système s<br>régulièrement les dernièr<br>Metalink.                         | Quitter                                                                                             | ta Oracle                                                                 |
|--------------------------------------------------------------------------------------------|----------------------------------------------------------------------------------------------------|---------------------------------------------------------------------------|
| Oracle Metalink (http://m<br>produits Oracle ; il vous ;<br>l'assistance du support te     | Voulez-vous vraim                                                                                   | ent quitter ?<br>silleur de vos<br>s et à<br>ir les                       |
| éléments suivants : dispo<br>informations concernant<br>demandes de service, etc.          | <u></u>                                                                                             | Non des                                                                   |
| Oracle Technology Network<br>et des ressources nécessain<br>applications à l'aide des proc | (http://otn.oracle.com) propose<br>es aux développeurs pour crée<br>duits Oracle et des technologie | e également des services<br>er, tester et déployer des<br>es normalisées. |

Fin de l'installation. Cliquez sur Quitter pour fermer la boite de dialogue.

#### 3.2 : Tâches de post-installations :

3.2.1.3 : TNS Names : Selon le type d'installation, les fichiers tnsname.ora et sqlnet.ora sont installés dans DevSuiteHome\Network\Admin. Pour que Oracle Developer Suite puisse faire une connexion avec la base de données Oracle, vous devriez copier manuellement le fichier tnsnames.ora situé dans C:\Oracle\10.0.2\db\_1\Network\Admin) vers C:\DevSuiteHome\Network\Admin.

**3.2.1.4 : Numéros de ports :** Le fichier approprié pour le port est appelé **portlist.ini** situé dans la racine de DevSuiteHome. Le tableau 3-2 indique la liste des ports par défaut de chaque composant.

Tableau 3-2 : Numéros de ports.

| Composants                | Numéro de port par défaut                | Écarts de numéros de ports |  |
|---------------------------|------------------------------------------|----------------------------|--|
| OC4J pour Oracle Forms et | <ul> <li>http Listener : 8888</li> </ul> | 8888-8907                  |  |
| Oracle Reports Test.      | <ul> <li>RMI : 23910</li> </ul>          | 23910-23929                |  |
|                           | <ul> <li>JMS : 9240</li> </ul>           | 9240-9259                  |  |
| OC4J pour JDeveloper test | <ul> <li>http Listener : 8888</li> </ul> | 8888-8907                  |  |

#### 3.2.1.5 : OC4J Instance pour Oracle Developer Suite :

Pour démarrer et arrêter Oracle Developer Suite OC4J instance pour Oracle Forms et Oracle Report test, effectuer les étapes suivantes :

- Windows :
  - Utilisez les deux scripts indiqués comme suit situés dans
     C:\DevSuiteHome\j2ee\Devsuite :
    - Startinst.bat
    - Stopinst.bat
  - Cliquez sur le bouton

Démarrer/Touslesprogrammes/DevSuiteHome/Forms Developer (voir l'image) :

| J.    | eux                                    | ^ |                                 |  |
|-------|----------------------------------------|---|---------------------------------|--|
| 间 K   | aspersky Anti-Virus 2009               |   |                                 |  |
| 📕 N   | Naintenance                            |   | Alex                            |  |
| 1 N   | Aicrosoft Office                       |   | A lot of some based bar         |  |
| 3 N   | licrosoft Office Live Add-in           |   | Documents                       |  |
| 1 N   | Aicrosoft Visual Studio 2005           |   | Contracting Propagation Street, |  |
|       | lero 7 Premium                         |   | Images                          |  |
| 3 N   | letBeans                               |   |                                 |  |
| 🚺 C   | )racle - DevSuiteHome1                 |   | Musique                         |  |
| )) C  | )racle - OraDb10g_home1                |   | 1                               |  |
| 📕 C   | )racle Developer Suite - DevSuiteHome1 |   | Jeux                            |  |
|       | Designer                               |   | Documento récente               |  |
|       | Designer Documentation                 |   | Documents recents               |  |
|       | Forms Developer                        |   | Ordinateur                      |  |
|       | 🐼 Forms Builder                        | ≣ | oranistear                      |  |
|       | 😥 Forms Compiler                       |   | Réseau                          |  |
|       | Forms Migration Assistant (GUI Mode)   |   |                                 |  |
|       | 🔊 Run a Form on the Web                |   | Connexion                       |  |
|       | Shutdown OC4J Instance                 |   |                                 |  |
|       | 🚳 Start OC4J Instance                  |   | Panneau de configuration        |  |
|       | 🔆 TranslationHub                       |   |                                 |  |
|       | 😵 TranslationHub Help                  | - | Programmes par défaut           |  |
| - a = |                                        |   | 222 33 6                        |  |
|       | Précédent                              |   | Aide et support                 |  |
| Rech  | ercher                                 | Q |                                 |  |
|       |                                        | - |                                 |  |

Et sélectionnez :

- Start OC4J Instance pour démarrer l'instance OC4J.
- Shutdown OC4J pour arrêter l'instance OC4J.

## 3.3.2 : Oracle Forms Developer :

Pour lancer Forms Builder, procédez comme suit (sous Vista) :

- Cliquez sur le bouton Démarrer.
- Tous les programmes.
- Cliquez sur Developer Suite Forms developer et double cliquer sur Forms Builder.

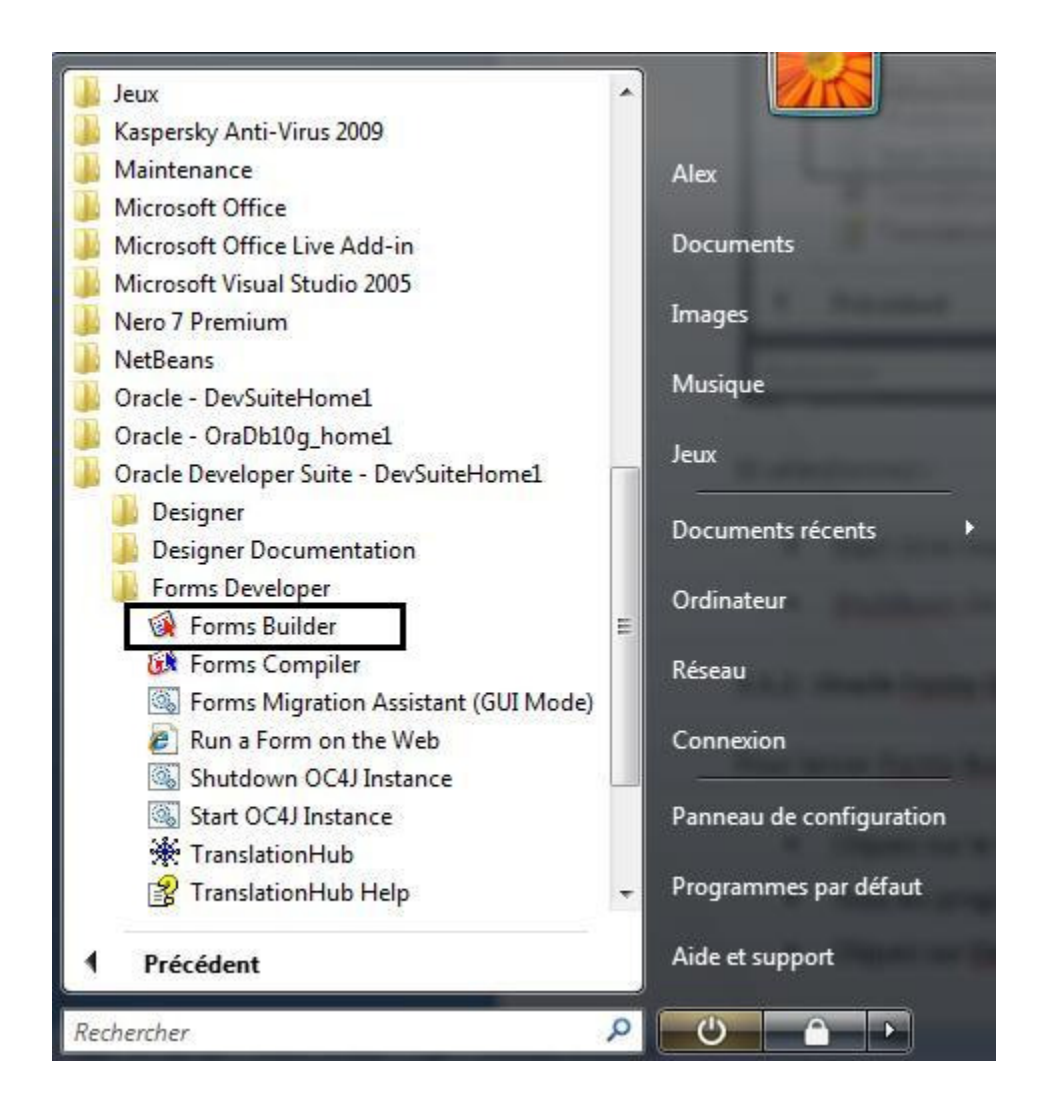

Essayons maintenant une connexion avec la base de données Oracle. Pour cela, il faudrait sélectionner le menu Fichier – Connecter.

#### GUIDE DE L'UTILISATEUR ORACLE DEVELOPER SUITE

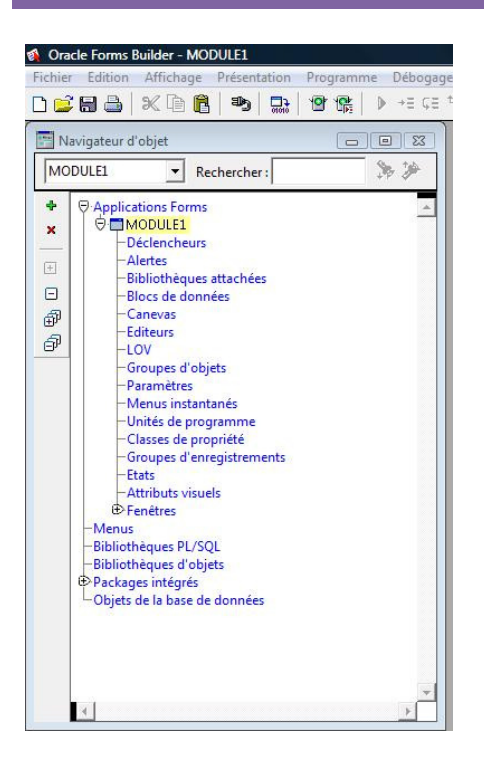

On voit bien ici les tables en cliquant sur Objets de la base de données.

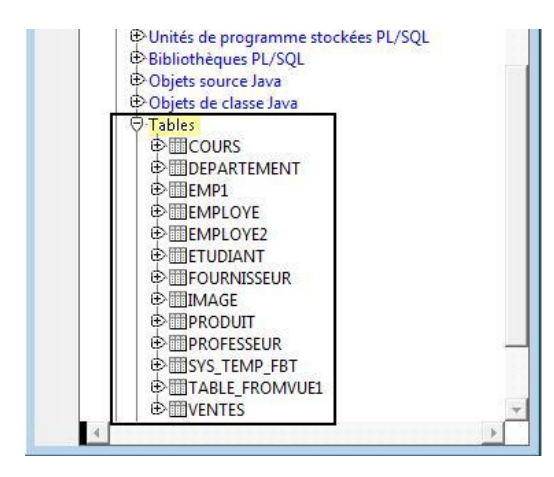